## Selecting a Motor and Drive

After entering motion profile data, a linear mechanism if your application requires it, and a transmission into Motion Analyzer, you are ready to select a Drive and Motor for the application.

1. Begin by selecting a Voltage and Phase in the Power Requirements section of the Axis page. In this case, 460 volts and 3 phase were selected, but your inputs will vary depending on your application. Your axis is now automatically saved.

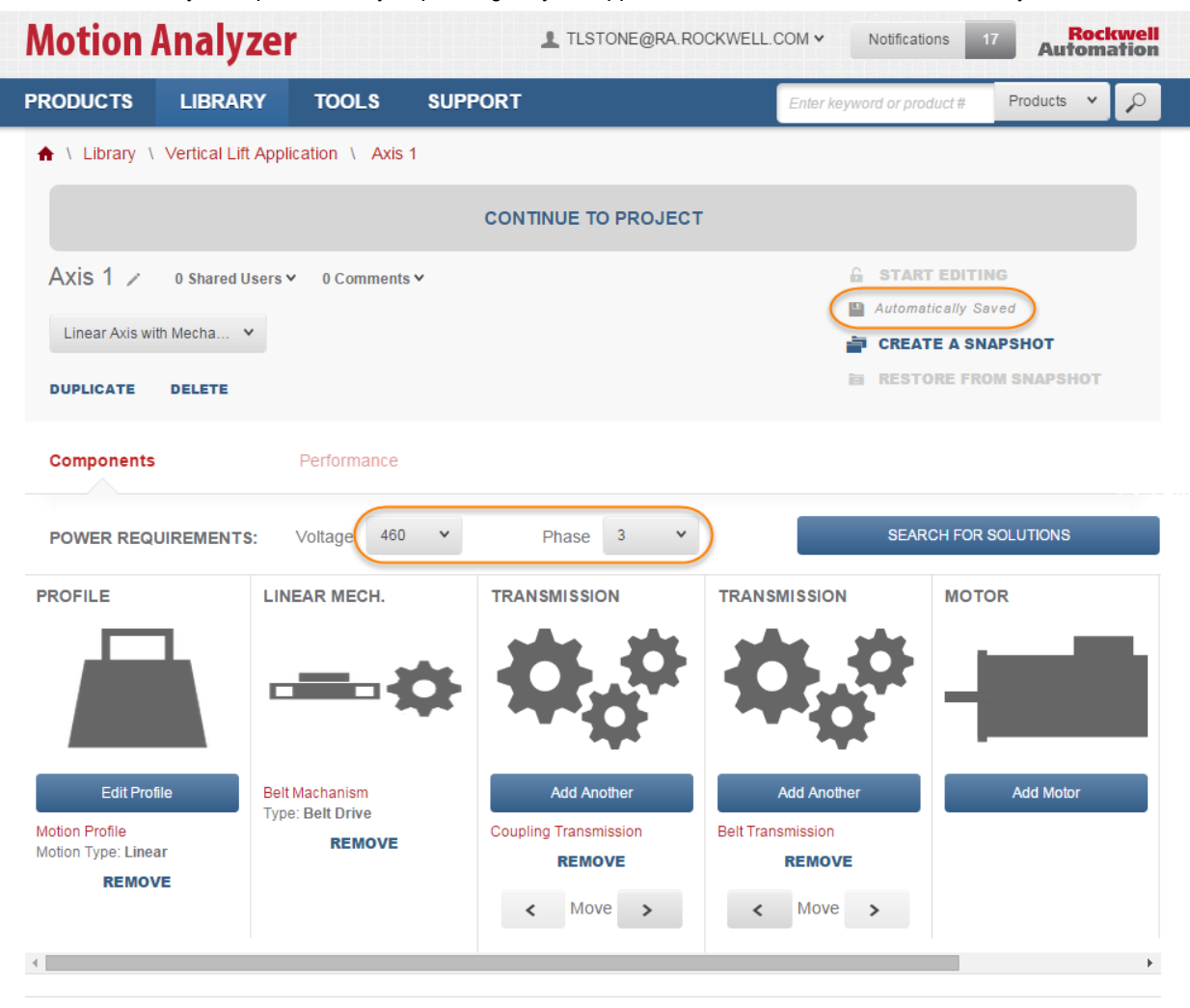

2. Next, click on the Search for solutions button.

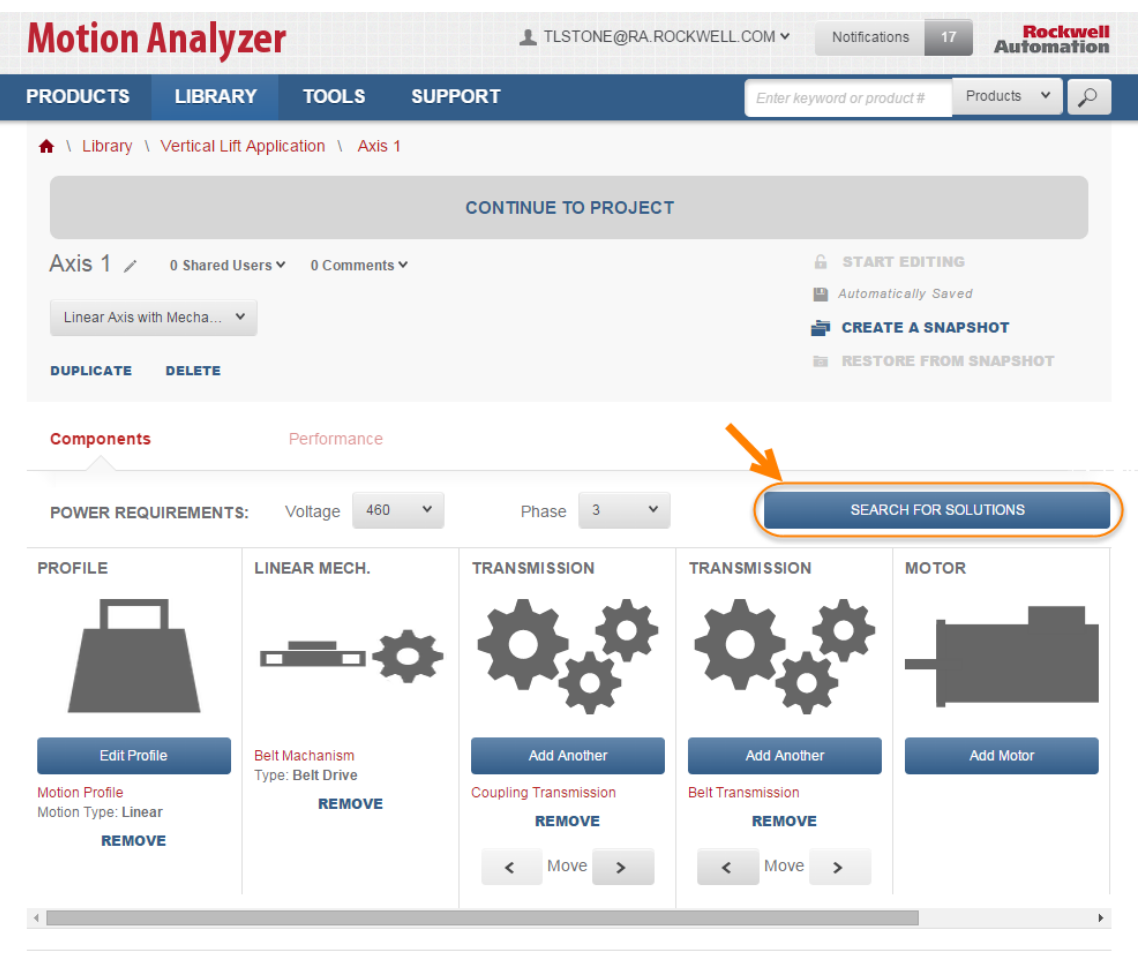

Legal Notices - Privacy & Cookies Policy © 2015 - Rockwell Automation, Inc. All Rights Reserved.

Note: The **Search for Solutions** button will automatically scan the product catalog for matching motors and drives and sort them by how well they suit your application. If there is a specific motor or drive you would like to use for your application and you want to save some time, you can manually add that motor or drive. In that case, do not select **Search for Solutons**.

Start by selection Add Motor or Add Drive.

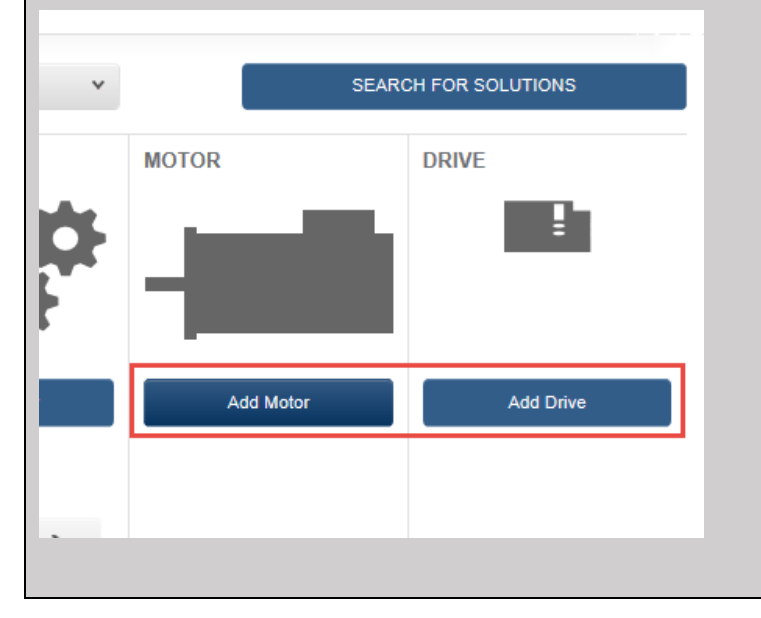

| If there is a specific catalog number you would like to use, enter it and select Add to Axis.                                                                                          |
|----------------------------------------------------------------------------------------------------|
| ADD DRIVE FROM CATALOG                                                                                                    |
| By Catalog Number By Browsing                                                                                                    |
|                                                                                                    |
| Enter Full Product #                                                                                                    |
| Select a family v                                                                                                    |
| CANCEL ADD TO AXIS                                                                                                    |
| If you do not have a specific catalog number, you can select a product family from the dropdown menu, and a size from the size dropdown menu, then select <b>Add to Axis</b> .         |
| ADD DRIVE FROM CATALOG                                                                                                    |
| By Catalog Number By Browsing                                                                                                    |
| Enter Fuß Product #                                                                                                    |
| 2198-0032-ER53 V                                                                                                    |
| CANCEL ADD TO AXIS                                                                                                    |
|                                                                                                    |
| If you do not know the specifics of the product you would like to use but would still like to manually select it, click <b>By</b><br><b>Browsing</b> and then <b>Browse Products</b> . |
| ADD DRIVE FROM CATALOG                                                                                                    |
| By Catalog Number By Browsing                                                                                                    |
| Select families or a specific product.                                                                                                    |
| Browse Products                                                                                                    |
| CANCEL                                                                                                    |
|                                                                                                    |
| This will bring you to a product selection page. You can filter the products shown by using the filters on the left. You can then                                                      |
| select one or more families to use, and then select Add Selected Families to Axis.                                                                                                    |

| Drives                                  |                              |                              | 3 Add Sele                   | cted Families to Axis Go to A |
|-----------------------------------------|------------------------------|------------------------------|------------------------------|-------------------------------|
| Selection Filters clear                 | ROCKWELL AUTO                | MATION                       |                              | Compare Selected Families (0) |
| Commonly Used (6) >                     | Drive select                 | Drive select                 | Drive select                 | Drive select                  |
| Voltage & Phase (4) Voltage & Phase (4) |                              | 10 10                        | B.(5/5/5.                    | Q1-20-20-20-1                 |
| Single Phase                            |                              |                              |                              | -                             |
| Innee Phase                             | Kinetix 5500 Servo           | Kinetix 5700 Servo           | Kinetix 6000 Servo           | Kinetix 6200 Servo            |
|                                         | 0 Sizes Available            | Drive<br>14 Sizes Available  | Drive<br>20 Sizes Available  | Drive<br>10 Sizes Available   |
| Low High                                | Select                       | Select 2                     | Select                       | Select                        |
| Input Voltage Min                       | Drive select                 | Drive select                 | Drive select                 | Drive select                  |
| input voltage with                      | : 1111                       |                              | 5                            |                               |
| Low High                                |                              | . <b>H</b>                   | 1                            |                               |
|                                         | Kinetix 6500 Servo<br>Drive  | Kinetix 300 Servo<br>Drive   | Kinetix 350 Servo<br>Drive   | Kinetix 7000 Servo<br>Drive   |
| IP Ratings (4)                          | 10 Sizes Available<br>Select | 12 Sizes Available<br>Select | 12 Sizes Available<br>Select | 7 Sizes Available<br>Select   |
| Options (7)                             |                              |                              |                              |                               |
| Certifications (16)                     |                              | VIEW                         | MORE                         |                               |
| Controller (4)                          |                              |                              |                              |                               |
| Features (35)                           |                              |                              |                              |                               |
| Motor Control (9)                       |                              |                              |                              |                               |

3. After Motion Analyzer performs the necessary calculations, the Solution List will appear with a list of the motor and drive combinations which meet the application requirements.

| OLUTIONS LIST            | Vie | wing 1 - 5 of 103 < <u>1</u> 2 3 4 5                   | 6 21             | >                 | Sort t             | by: Profi                         | le Match         | (%)                            | ~                   |
|--------------------------|-----|--------------------------------------------------------|------------------|-------------------|--------------------|-----------------------------------|------------------|--------------------------------|---------------------|
| Clear Filters            |     | Note: Some solutions may have access                   | sories addeo     | I to meet         | your filte         | er criteria.                      |                  |                                |                     |
| Selection Filters        |     | > Filter Solutions by Product Fa                       | mily             |                   |                    |                                   |                  |                                |                     |
| Solution Filters (6)     | >   | Drive<br>PowerFlex 525   25B-D010N1x4                  | View To          | orque Spee        | ed Curve           |                                   |                  | Sele                           | ect                 |
| Selection Filters        |     | Motor                                                  |                  |                   |                    |                                   |                  |                                |                     |
| Commonly Used (6)        | >   | CM222 Induction Motor<br>  CM222-FC7F518AXZCA          | Profile<br>Match | Relative<br>Price | Average<br>Current | Force Or<br>Torque<br>Utilization | Inertia<br>Ratio | Peak<br>Current<br>Utilization | Thermal<br>Capacity |
| Torque/Force Ratings (6) | >   | Gearbox                                                | 88.9%            | \$\$\$\$\$\$      | 7.34               | 60.3%                             | 1.50             | 69.9%                          | 21.9%               |
| Induction Motor (5)      | >   |                                                        |                  |                   |                    |                                   |                  |                                |                     |
| Physical Dimension (2)   | >   | Drive<br>PowerFlex 525   25B-D010N1x4                  | View To          | orque Spee        | ed Curve           |                                   |                  | Sele                           | ect                 |
| Options (10)             | >   | Motor<br>CM222 Induction Motor<br>I CM222-NV00518AXZCA | Profile<br>Match | Relative<br>Price | Average<br>Current | Force Or<br>Torque                | Inertia<br>Ratio | Peak<br>Current                | Thermal<br>Capacity |
| IP Ratings (4)           | >   | Gearbox                                                | 88.7%            | \$\$\$\$\$\$      | 6.60               | 59.5%                             | 2.86             | 69.7%                          | 31.1%               |
| Certifications (3)       | >   |                                                        |                  |                   |                    |                                   |                  |                                |                     |
| Environment (3)          | >   | Drive<br>25C-D010N1x4   25C-D010N1x4                   | View To          | orque Spee        | ed Curve           |                                   |                  | Sele                           | ect                 |
| Feedback (3)             | >   | Motor                                                  | Profile          | Relative          | Average            | Force Or                          | Inertia          | Peak                           | Thermal             |
| Selection Filters        |     | CM222 Induction Motor<br>CM222-FC7F518AXZCA            | Match            | Price             | Current            | Torque<br>Utilization             | Ratio            | Current<br>Utilization         | Capacity            |
| Commonly Used (6)        | >   | Gearbox                                                | •1.0%            | 499999            | 1.04               | 57.1%                             | 1.50             | 03.3%                          | 21.3%               |
| Voltage & Phase (4)      | >   | Drive                                                  |                  |                   |                    |                                   |                  |                                |                     |
| IP Ratings (4)           | >   | 25C-D010N1x4   25C-D010N1x4                            | View To          | orque Spee        | ed Curve           |                                   |                  | Sele                           | ect                 |
|                          |     | Motor                                                  |                  |                   |                    |                                   |                  |                                |                     |

4. Click the Expand button next to Product Family Matrix.

| SOLUTIONS LIST           | View | ving 1 - 5 of 103 <                     | <u>1</u> : | 23     | 4 5     | 6 21       | >         | Sort I     | by: Profi             | le Match | (%)                    | ~        |
|--------------------------|------|-----------------------------------------|------------|--------|---------|------------|-----------|------------|-----------------------|----------|------------------------|----------|
| Clear Filters            |      | Note ome solution:                      | s may I    | nave a | accesso | ories adde | d to meet | your filte | er criteria.          |          |                        |          |
| Selection Filters        | (    | Filter Solution                         | ns by I    | Produ  | ct Fan  | nily       |           |            |                       |          |                        |          |
| Solution Filters (6)     | >    | Drive<br>PowerFlex 525   25E            | 3-D010N1   | x4     |         | View T     | orque Spe | ed Curve   |                       |          | Sele                   | ct       |
| Selection Filters        |      | Motor                                   |            |        |         | Profile    | Palativa  | Average    | Eoroa Or              | Inertia  | Peak                   | Thermal  |
| Commonly Used (6)        | >    | CM222 Induction Motor<br>CM222-FC7F518A | XZCA       |        |         | Match      | Price     | Current    | Torque<br>Utilization | Ratio    | Current<br>Utilization | Capacity |
| Torque/Force Ratings (6) | >    | Gearbox                                 |            |        |         | 88.9%      | 555555    | 7.34       | 60.3%                 | 1.50     | 69.9%                  | 21.9%    |

| Clear Filters            |          | Note      | Some solutions may have access | ories adde | d to meet                | your filter              | criteria.                |                          |                          |        |
|--------------------------|----------|-----------|--------------------------------|------------|--------------------------|--------------------------|--------------------------|--------------------------|--------------------------|--------|
| Selection Filters        |          | ~         | By Drive Family 🗸              | and By Mo  | otor Family              |                          | *                        |                          |                          |        |
| Solution Filters (6)     | >        | ct Family |                                |            | KINETIX<br>5500<br>SERVO | KINETIX<br>5700<br>SERVO | KINETIX<br>6000<br>SERVO | KINETIX<br>6200<br>SERVO | KINETIX<br>6500<br>SERVO | H<br>S |
| Commonly Llood (6)       |          | roduc     |                                |            | DRIVE                    | DRIVE                    | DRIVE                    | DRIVE                    | DRIVE                    |        |
| Commonly Used (6)        | `        | УP        | CM222 - AC SPINDLE MOTOR       |            | 0                        | 0                        | 0                        | 0                        | 0                        |        |
| Torque/Force Ratings (6) | >        | ons t     | EZF HOLLOW-BORE MOTOR          |            | 0                        | 0                        | 0                        | 0                        | 2                        |        |
| Induction Motor (5)      | >        | olutio    | EZM HOLLOW-BORE MOTOR          |            | 0                        | 0                        | 0                        | 0                        | 3                        |        |
| Physical Dimension (2)   | >        | lter S    | EZS HOLLOW-BORE MOTOR          |            | 0                        | 0                        | 0                        | 0                        | 3                        |        |
| Options (10)             | >        | Ē         | HPK-SERIES SERVO MOTORS        |            | 0                        | 0                        | 0                        | 0                        | 0                        |        |
| ID Detinge (4)           |          |           | MP-SERIES FOOD GRADE SERVO     | MOTOR      | 1                        | 2                        | 1                        | 1                        | 1                        |        |
| IF Raungs (4)            | <i>'</i> |           | MP-SERIES LOW INERTIA SERVO    | NOTOR      | 1                        | 1                        | 0                        | 2                        | 2                        |        |
| Certifications (3)       | >        |           | MP-SERIES MEDIUM INERTIA SER   | O MOTOR    | 1                        | 2                        | 0                        | 1                        | 1                        |        |
| Environment (3)          | >        |           | RDD-SERIES DIRECT DRIVE        |            | 0                        | 0                        | 3                        | 3                        | 3                        |        |
| Feedback (3)             | >        |           | VP LOW INERTIA SERVO MOTOR     |            | 3                        | 3                        | 0                        | 0                        | 0                        |        |
| Selection Filters        |          |           | VP STAINLESS STEEL SERVO MOT   | OR         | 1                        | 1                        | 0                        | 0                        | 0                        |        |
| Commonly Used (6)        | >        |           | •                              |            |                          |                          |                          |                          |                          | ÷      |
|                          |          | Dri       |                                | View 1     | Torque Spee              | ed Curve                 |                          |                          | Select                   |        |

5. Here you can view a table of all the drives and motors that fit the solution.

## 6. To narrow the search results, you can select a single drive family.

In this case, the KINETIX 5700 SERVO DRIVE heading is selected in the Product Family table.

| SOLUTIONS LIST           | Viev | ving 1 -      | 5 of 103 < <u>1</u> 2 3 4                     | 56      | 21               | >                 | Sort b             | y: Profile         | Match (%)          | )                     | *               |
|--------------------------|------|---------------|-----------------------------------------------|---------|------------------|-------------------|--------------------|--------------------|--------------------|-----------------------|-----------------|
| Clear Filters            |      | Note: \$      | Some solutions may have acces                 | ssories | added            | to meet           | your filte         | r criteria.        |                    |                       |                 |
| Selection Filters        |      | <b>*</b>      | By Drive Family                               | and     | By Mot           | or Family         |                    | ~                  |                    |                       |                 |
| Solution Filters (6)     | >    | amily         |                                               |         |                  |                   | KINETIX            | KINETIX            | KINETI             | KINETI                | х кі            |
| Selection Filters        |      | luct F        |                                               |         |                  | SERVO             | SERVO              | SERVO              | SERVO              | SERVO<br>DRIVE        | ) SI<br>E D     |
| Commonly Used (6)        | >    | Proc          | CM222 - AC SPINDLE MOTOR                      |         |                  | 0                 | 0                  | 0                  | 0                  | 0                     |                 |
| Torque/Force Ratings (6) | >    | d su          | EZF HOLLOW-BORE MOTOR                         |         |                  | 0                 | 0                  | 0                  | 0                  | 2                     |                 |
| Induction Motor (5)      | >    | olutio        | EZM HOLLOW-BORE MOTOR                         |         |                  | 0                 | 0                  | 0                  | 0                  | 3                     |                 |
| Physical Dimension (2)   | >    | Iter S        | EZS HOLLOW-BORE MOTOR                         |         |                  | 0                 | 0                  | 0                  | 0                  | 3                     |                 |
| Options (10)             | >    | Ϊ             | HPK-SERIES SERVO MOTORS                       |         |                  | 0                 | 0                  | 0                  | 0                  | 0                     |                 |
| IP Ratings (4)           | >    |               | MP-SERIES FOOD GRADE SERVO                    | о мото  | R                | 1                 | 2                  | 1                  | 1                  | 1                     |                 |
| Certifications (3)       | ,    |               | MP-SERIES LOW INERTIA SERVO                   | мото    | R                | 1                 | 1                  | 0                  | 2                  | 2                     |                 |
| 5                        |      |               | MP-SERIES MEDIUM INERTIA SEI                  | RVO M   | DTOR             | 1                 | 2                  | 0                  | 1                  | 1                     |                 |
| Environment (3)          | >    |               | RDD-SERIES DIRECT DRIVE                       |         |                  | 0                 | 0                  | 3                  | 3                  | 3                     |                 |
| Feedback (3)             | >    |               | VP LOW INERTIA SERVO MOTOR                    |         |                  | 3                 | 3                  | 0                  | 0                  | 0                     |                 |
| Selection Filters        |      |               | VP STAINLESS STEEL SERVO MO                   | OTOR    |                  | 1                 | 1                  | 0                  | 0                  | 0                     |                 |
| Commonly Used (6)        | >    |               |                                               |         |                  |                   |                    |                    |                    |                       | •               |
| Voltage & Phase (4)      | >    | Driv<br>Power | <b>e</b><br>/Flex 525   25B-D010N1x4          |         | View To          | orque Spee        | d Curve            |                    |                    | Select                |                 |
| IP Ratings (4)           | >    | Mot<br>CM22   | OF<br>2 Induction Motor<br>CM222-EC7E518AX2CA |         | Profile<br>Match | Relative<br>Price | Average<br>Current | Force Or<br>Torque | Inertia<br>Ratio ( | Peak Th<br>Current Ca | ermal<br>pacity |
| Environment (1)          | >    |               | CHEELER OFFOTORALOA                           |         | 88.9%            | 222222            | 7 34               | Utilization        | 1.50 F             | tilization            | 9%              |

| Clear Filters                             | Not        | e: Some solutions may have acces | sories adde | d to meet                         | your filter                       | criteria.                         |                                   |                                   |   |
|-------------------------------------------|------------|----------------------------------|-------------|-----------------------------------|-----------------------------------|-----------------------------------|-----------------------------------|-----------------------------------|---|
| Selection Filters                         | ·          | By Drive Family                  | and By Mo   | tor Family                        |                                   | ~                                 |                                   |                                   |   |
| Solution Filters (6)<br>Selection Filters | <          |                                  |             | KINETIX<br>5500<br>SERVO<br>DRIVE | KINETIX<br>5700<br>SERVO<br>DRIVE | KINETIX<br>6000<br>SERVO<br>DRIVE | KINETIX<br>6200<br>SERVO<br>DRIVE | KINETIX<br>6500<br>SERVO<br>DRIVE | ĸ |
| Commonly Used (6)                         | Produ      | CM222 - AC SPINDLE MOTOR         |             | 0                                 | 0                                 | 0                                 | 0                                 | 0                                 |   |
| Torque/Force Ratings (6)                  | v<br>Vd sn | EZF HOLLOW-BORE MOTOR            |             | 0                                 | 0                                 | 0                                 | 0                                 | 2                                 |   |
| Induction Motor (5)                       | < l        | EZM HOLLOW-BORE MOTOR            |             | 0                                 | 0                                 | 0                                 | 0                                 | 3                                 |   |
| Physical Dimension (2)                    | v se       | EZS HOLLOW-BORE MOTOR            |             | 0                                 | 0                                 | 0                                 | 0                                 | 3                                 |   |
| Options (10)                              | Ē          | HPK-SERIES SERVO MOTORS          |             | 0                                 | 0                                 | 0                                 | 0                                 | 0                                 |   |
| ID Detings (4)                            |            | MP-SERIES FOOD GRADE SERVO       | MOTOR       | 1                                 | 2                                 | 1                                 | 1                                 | 1                                 |   |
| TP Raungs (4)                             | <u> </u>   | MP-SERIES LOW INERTIA SERVO      | MOTOR       | 1                                 | 1                                 | 0                                 | 2                                 | 2                                 |   |
| Certifications (3)                        | <b>`</b>   | MP-SERIES MEDIUM INERTIA SER     | VO MOTOR    | 1                                 | 2                                 | 0                                 | 1                                 | 1                                 |   |
| Environment (3)                           | >          | RDD-SERIES DIRECT DRIVE          |             | 0                                 | 0                                 | 3                                 | 3                                 | 3                                 |   |
| Feedback (3)                              | >          | VP LOW INERTIA SERVO MOTOR       |             | 3                                 | 3                                 | 0                                 | 0                                 | 0                                 |   |
| Selection Filters                         |            | VP STAINLESS STEEL SERVO MO      | TOR         | 1                                 | 1                                 | 0                                 | 0                                 | 0                                 |   |
| Commonly Used (6)                         | >          | •                                |             |                                   |                                   |                                   |                                   |                                   | Þ |
| V-14 9 Db (4)                             |            | rive                             | View T      |                                   | d Curve                           |                                   |                                   | Select                            |   |

7. You can collapse the Product List by clicking on the carrot for the list.

8. You can also sort the solutions list by using the drop down menu and selecting a trait.

| SOLUTIONS LIST           | Viev | ving 1 - 5 of 103 < <u>1</u> 2 3 4 5   | 6 21             | >                 | Sort t             | oy: Bus                           | Utilizatior           | 1                              | *                   |
|--------------------------|------|----------------------------------------|------------------|-------------------|--------------------|-----------------------------------|-----------------------|--------------------------------|---------------------|
| Clear Filters            |      | Note: Some solutions may have accesso  | ories addeo      | i to meet         | your filte         | Cho<br>er ci Prof                 | ose Sort<br>ile Match | (%)                            |                     |
| Selection Filters        |      | > Filter Solutions by Product Fam      | nily             |                   |                    | List                              | Price                 |                                |                     |
| Solution Filters (6)     | >    | Drive                                  | View T           | orque Sper        | ed Curve           | Ave                               | utilization           | er                             |                     |
| Selection Filters        |      | Kinetix 7000   2099-BM06-S             |                  |                   |                    | Wind                              | ding lemp             | 0.                             |                     |
| Commonly Used (6)        | >    | MPL Motor   MPL-8540D-xxxxxx           | Profile<br>Match | Relative<br>Price | Average<br>Current | Fo<br>T∈ Inerf                    | tia Ratio             |                                | -                   |
| Torque/Force Ratings (6) | >    | Gearbox                                | 72.6%            | \$\$\$\$\$\$      | 5.82               | 57.9%                             | 32.20                 | 55.5%                          | 50.4%               |
| Induction Motor (5)      | >    | Drive                                  | View T           | orque Sner        | ed Curve           |                                   |                       | Sele                           | ct                  |
| Physical Dimension (2)   | >    | Kinetix 5700   2198-D020-ERS3          | view is          |                   | eu ourve           |                                   |                       |                                |                     |
| Options (10)             | >    | MPL Motor   MPL-B540D-xxxxxxx          | Profile<br>Match | Relative<br>Price | Average<br>Current | Force Or<br>Torque<br>Utilization | Inertia<br>Ratio      | Peak<br>Current<br>Utilization | Thermal<br>Capacity |
| IP Ratings (4)           | >    | Gearbox                                | 79.5%            | \$\$\$\$\$\$      | 5.82               | 57.9%                             | 32.20                 | 55.5%                          | 52.2%               |
| Certifications (3)       | >    | Drive                                  |                  |                   |                    |                                   |                       |                                |                     |
| Environment (3)          | >    | Kinetix 5500   2198-H015-ERSx          | View To          | orque Spee        | ed Curve           |                                   |                       | Sele                           | ct                  |
| Feedback (3)             | >    | Motor<br>MPL Motor   MPL-8540D-x000000 | Profile<br>Match | Relative<br>Price | Average<br>Current | Force Or<br>Torque                | Inertia<br>Ratio      | Peak<br>Current                | Thermal<br>Capacity |
| Selection Filters        |      | Gearbox                                | 81.7%            | \$\$\$\$\$\$      | 5.82               | 92%                               | 32.20                 | 82%                            | 83%                 |
| Commonly Used (6)        | >    |                                        |                  |                   |                    |                                   |                       |                                |                     |
| Voltage & Phase (4)      | >    | Drive<br>Kinetix 6200   2094-BM01-M    | View T           | orque Spee        | ed Curve           |                                   |                       | Sele                           | ct                  |
| IP Ratings (4)           | >    | Motor<br>MPL Motor   MPL-8540D-xxxxxxx | Profile<br>Match | Relative<br>Price | Average<br>Current | Force Or<br>Torque                | Inertia<br>Ratio      | Peak<br>Current                | Thermal<br>Capacity |
| Environment (1)          | >    | Gearbox                                | 83.7%            | \$\$\$\$\$\$      | 5.82               | Utilization<br>72.6%              | 32.20                 | Utilization<br>64.7%           | 75.6%               |

9. To help select a solution, you can click **View Torque Speed Curve** to show the Torque/Speed graph for that solution.

| Drive<br>Kinetix 5700   2198-D012-ERS3              | View To          | rque Spee         | d Curve            |                    | l                | Sele            | ct                  |
|-----------------------------------------------------|------------------|-------------------|--------------------|--------------------|------------------|-----------------|---------------------|
| Actuator<br>MPAS-B80902-V20SxA   MPAS-B80902-V20SxA | Profile<br>Match | Relative<br>Price | Average<br>Current | Force Or<br>Torque | Inertia<br>Ratio | Peak<br>Current | Thermal<br>Capacity |
| Gearbox                                             | 81.9%            | \$\$\$\$\$\$      | 3.48               | 106.7%             | 17.78            | 87%             | 79.1%               |
|                                                     | •                |                   |                    |                    |                  |                 |                     |

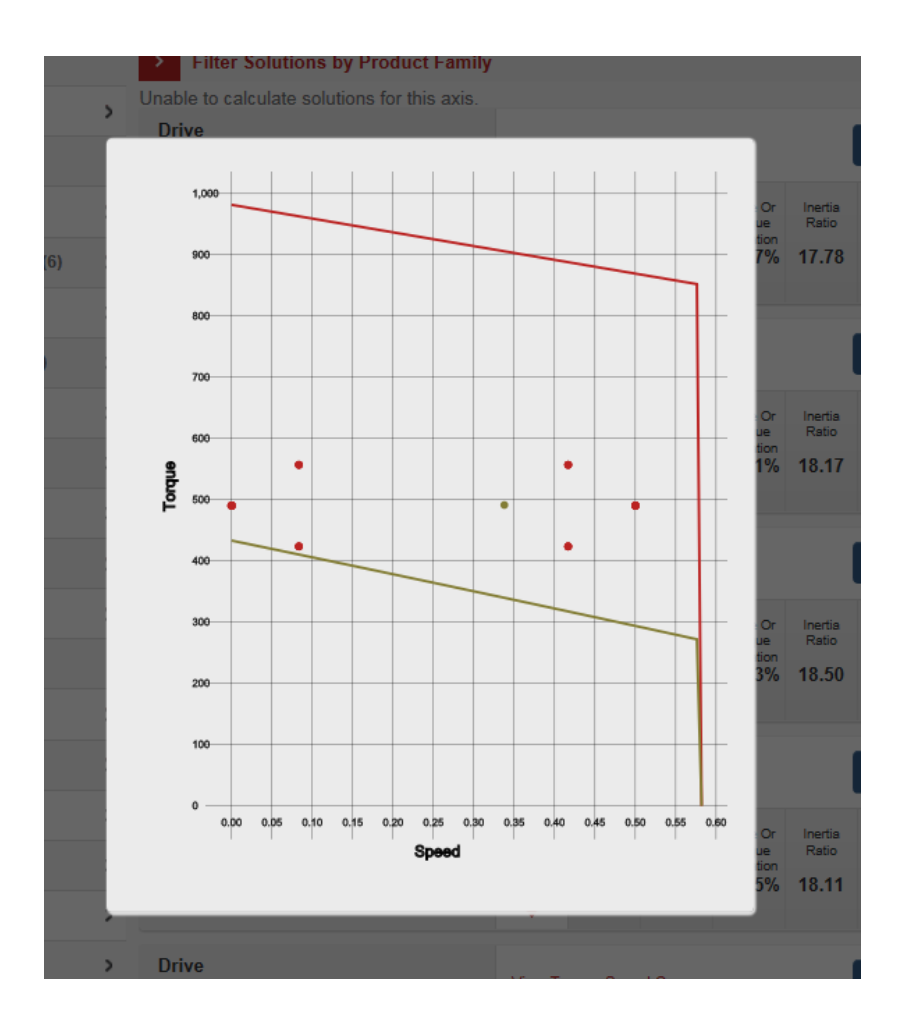

## 10. Select a solution with the **Select** button.

| OLUTIONS LIST            | Viewir | ng 1 - 5 of 103 < <u>1</u> 2 3 4       | 5 6 21           | >                 | Sort t             | oy: Bus                           | Utilizatior      | 1                              | ~                   |
|--------------------------|--------|----------------------------------------|------------------|-------------------|--------------------|-----------------------------------|------------------|--------------------------------|---------------------|
| Clear Filters            | N      | ote: Some solutions may have acces     | ssories addeo    | i to meet         | your filte         | er criteria.                      |                  |                                |                     |
| Selection Filters        |        | > Filter Solutions by Product F        | amily            |                   |                    |                                   |                  |                                |                     |
| Solution Filters (6)     | >      | Drive<br>Kinetix 7000   2099-BM06-S    | View To          | orque Spee        | ed Curve           |                                   |                  | Sele                           | ect                 |
| Selection Filters        |        | Motor                                  |                  |                   |                    |                                   |                  |                                |                     |
| Commonly Used (6)        | >      | MPL Motor   MPL-B540D-xxxxxxx          | Profile<br>Match | Relative<br>Price | Average<br>Current | Force Or<br>Torque<br>Utilization | Inertia<br>Ratio | Peak<br>Current<br>Utilization | Thermal<br>Capacity |
| Torque/Force Ratings (6) | >      | Gearbox                                | 72.6%            | \$\$\$\$\$\$      | 5.82               | 57.9%                             | 32.20            | 55.5%                          | 50.4%               |
| Induction Motor (5)      | >      | Drive                                  | Mary T           |                   |                    |                                   |                  | Colo                           | t                   |
| Physical Dimension (2)   | >      | Kinetix 5700   2198-D020-ERS3          | view it          | orque Spee        | ed Curve           |                                   |                  | Sele                           | CI .                |
| Options (10)             | >      | Motor<br>MPL Motor   MPL-8540D-xxxxxx  | Profile<br>Match | Relative<br>Price | Average<br>Current | Force Or<br>Torque                | Inertia<br>Ratio | Peak<br>Current                | Thermal<br>Capacity |
| IP Ratings (4)           | >      | Gearbox                                | 79.5%            | \$\$\$\$\$\$      | 5.82               | 57.9%                             | 32.20            | 55.5%                          | 52.2%               |
| Certifications (3)       | >      | Drive                                  |                  |                   |                    |                                   | Y                |                                |                     |
| Environment (3)          | >      | Kinetix 5500   2198-H015-ERSx          | View To          | orque Spee        | ed Curve           |                                   | (                | Sele                           | ct                  |
| Feedback (3)             | >      | Motor<br>MPL Motor   MPL-8540D-xxxxxxx | Profile<br>Match | Relative<br>Price | Average<br>Current | Force Or<br>Torque                | Inertia<br>Ratio | Peak<br>Current                | Thermal<br>Capacity |
| Selection Filters        |        | Gearbox                                | 81.7%            | \$\$\$\$\$\$      | 5.82               | 92%                               | 32.20            | 82%                            | 83%                 |
| Commonly Used (6)        | >      | Deius                                  |                  |                   |                    |                                   |                  |                                |                     |
| Voltage & Phase (4)      | >      | Kinetix 6200   2094-BM01-M             | View To          | orque Spee        | ed Curve           |                                   |                  | Sele                           | ct                  |
| IP Ratings (4)           | >      | Motor<br>MPL Motor   MPL-8540D-xxxxxxx | Profile<br>Match | Relative<br>Price | Average<br>Current | Force Or<br>Torque                | Inertia<br>Ratio | Peak<br>Current                | Thermal<br>Capacity |
|                          | >      | Gearbox                                | 83.7%            | \$\$\$\$\$\$      | 5.82               | 72.6%                             | 32.20            | 64.7%                          | 75.6%               |

11. Your Axis will then automatically save.

| Motion /                                                    | Analyz                              | er                                           | L TLSTONE@RA.R                                           | OCKWELL.COM V Notifica                               | ations 17 Rockwell<br>Automation                                                                           |
|-------------------------------------------------------------|-------------------------------------|----------------------------------------------|----------------------------------------------------------|------------------------------------------------------|----------------------------------------------------------------------------------------------------|
| PRODUCTS                                                    | LIBRARY                             | TOOLS                                        | SUPPORT                                                  | Enter keyword or pl                                  | roduct # Products 🔹 🔎                                                                                      |
| ♠ \ Library \                                               | Vertical Lift A                     | pplication \ Axis 1                          | 1                                                        |                                                      |                                                                                                    |
|                                                             |                                     |                                              | CONTINUE TO PROJEC                                       | т                                                    |                                                                                                    |
| Axis 1 ><br>Linear Axis wit                                 | 0 Shared Use<br>h Mecha V<br>DELETE | ers 🗸 0 Comments                             | v                                                        | Auton                                                | RT EDITING<br>natically Saved<br>ATE A SNAPSHOT<br>TORE FROM SNAPSHOT                                      |
| Components                                                  |                                     | Performance                                  |                                                          |                                                      |                                                                                                    |
| POWER REQU                                                  | JIREMENTS:                          | Voltage 460                                  | ♥ Phase 3 ♥                                              | SEA                                                  | RCH FOR SOLUTIONS                                                                                          |
| PROFILE                                                     |                                     | LINEAR MECH.                                 | TRANSMISSION                                             |                                                      | MOTOR                                                                                                    |
| Edit Profi<br>Motion Profile<br>Motion Type: Linea<br>REMOV | ıle<br>ır                           | Belt Machanism<br>Type: Belt Drive<br>REMOVE | Add Another<br>Coupling Transmission<br>REMOVE<br>Move > | Add Another<br>Belt Transmission<br>REMOVE<br>Move > | Select<br>SET CONFIGURATION<br>MPL Motor<br>Catalog Number: MPL-B540D-<br>XXXXXX<br>CHANGE MOTOR<br>REMOVE |
| 4                                                           |                                     |                                              |                                                          |                                                      | •                                                                                                    |

12. Next, you need to select the configuration for the motor and drive. Click on the **Select Configuration** for the motor.

| Motion /        | Analyz          | er                                    |          |                       | @RA.ROCKWEI    | L.COM V Notificatio   | ons 17 Roc<br>Autom                                      | kwel<br>atio |
|-----------------|-----------------|---------------------------------------|----------|-----------------------|----------------|-----------------------|----------------------------------------------------------|--------------|
| PRODUCTS        | LIBRARY         | TOOLS                                 | SUPPORT  |                       |                | Enter keyword or prod | duct # Products V                                        | P            |
| 🔒 \ Library \   | Vertical Lift A | opplication \ Axis                    | 1        |                       |                |                       |                                                          |              |
|                 |                 |                                       | CON      |                       | OJECT          |                       |                                                          |              |
| Axis 1 🖌        | 0 Shared Use    | ers 🗸 🛛 0 Comments                    | ×        |                       |                | 🔓 START               | EDITING                                                  |              |
| Linear Axis wit | th Mecha 🗸      |                                       |          |                       |                | 💾 Automat             | ically Saved                                             |              |
| DUPLICATE       | DELETE          |                                       |          |                       |                | ia RESTO              | RE FROM SNAPSHOT                                         |              |
| Components      |                 | Performance                           |          |                       |                |                       |                                                          |              |
| POWER REQU      | JIREMENTS:      | Voltage 460                           | ~        | Phase 3               | *              | SEAR                  | CH FOR SOLUTIONS                                         |              |
| LINEAR MECH.    |                 | TRANSMISSION                          | TRA      | NSMISSION             | МОТ            | OR                    | DRIVE                                                    |              |
| -               | \$              | 0                                     | ¢ 1      | ¢.,                   |                |                       |                                                          |              |
| Belt Machanism  |                 | Add Another                           |          | Add Another           |                | Select                | t Cable                                                  |              |
| REMOV           | Æ               | Coupling Transmissio<br><b>REMOVE</b> | n Belt T | ransmission<br>REMOVE | MPL I<br>Catal | T CONFIGURATION       | SET CONFIGURAT<br>Kinetix 5500<br>Catalog Number: 2198-J | 10N          |
|                 |                 | < Move                                | >        | < Move                | > xxxx         |                       | ERSX                                                     | =            |
|                 |                 |                                       |          |                       |                | REMOVE                | REMOVE                                                   | -            |
|                 |                 |                                       |          |                       |                |                       |                                                          |              |
| (               |                 |                                       |          |                       |                |                       | 1                                                        |              |

13. On the Motor Selection page, select an option that meets your motor criteria. .

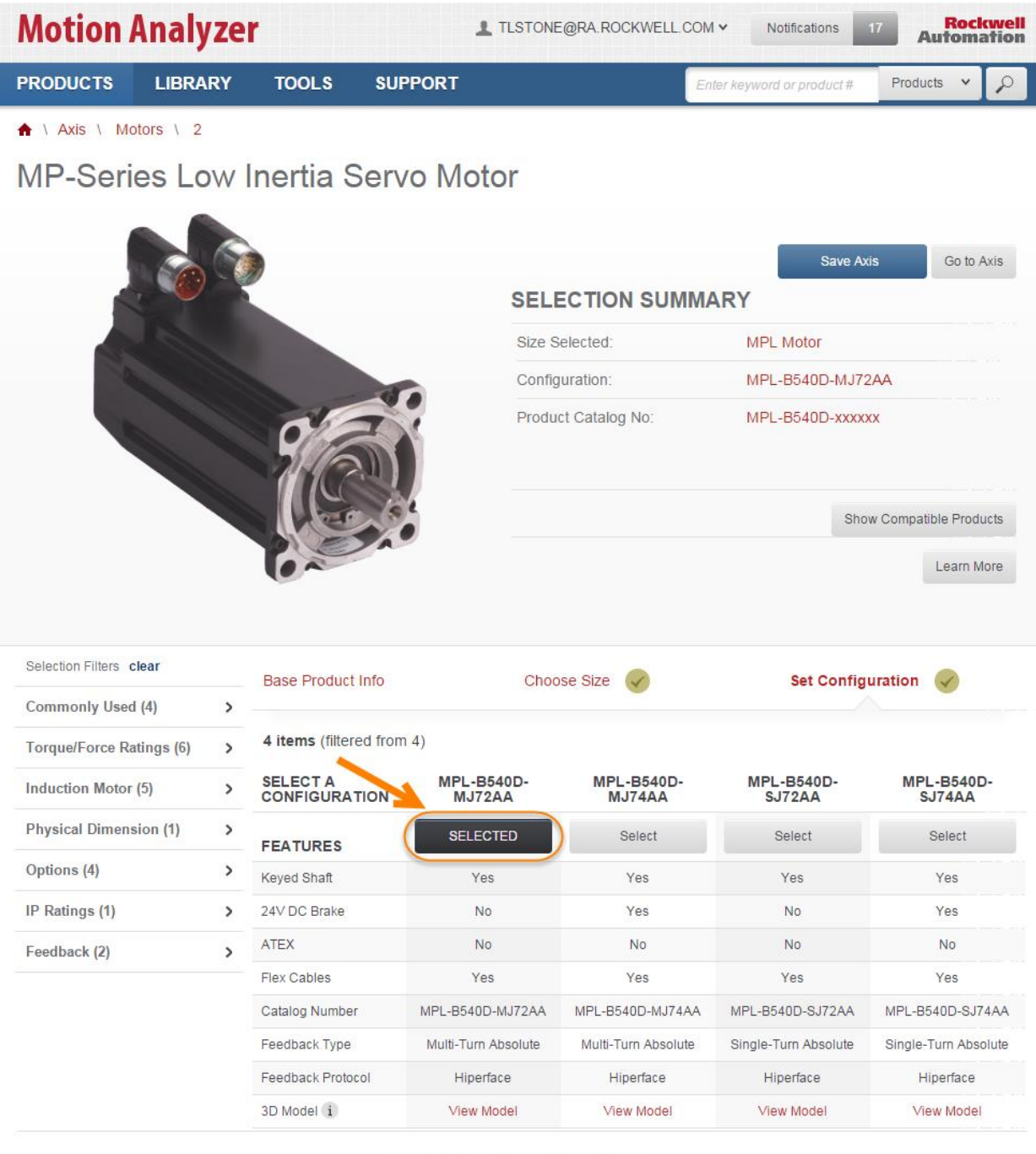

Legal Notices - Privacy & Cookies Policy

© 2015 - Rockwell Automation, Inc. All Rights Reserved.

14. Click the Save Axis button to set the configuration.

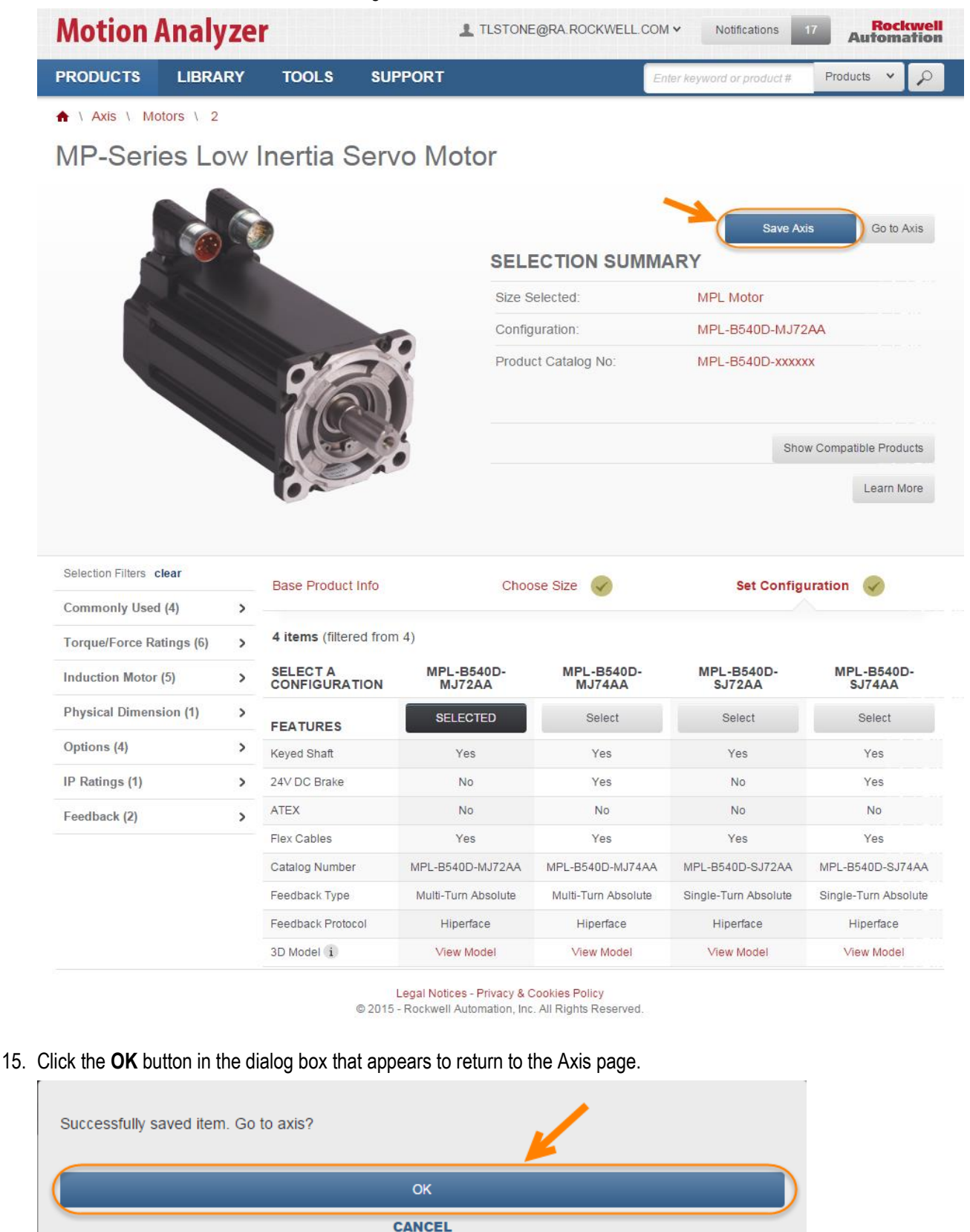

16. Next, we will select the configuration for the drive. Scroll to the right in the Components section of the page to see the options for the selected Drive. Then, click the **Select Configuration** button for the drive.

| Motion Analyzer                                                                        |                   |                                               |         |                                      |     |                                                                                                    |                                                             |                                                                   |                   |  |
|----------------------------------------------------------------------------------------|-------------------|-----------------------------------------------|---------|--------------------------------------|-----|----------------------------------------------------------------------------------------------------|-------------------------------------------------------------|-------------------------------------------------------------------|-------------------|--|
| PRODUCTS                                                                               | LIBRARY           | TOOLS                                         | SUPPORT |                                      |     | Enter keywo                                                                                                    | rd or product #                                             | Products 🗸                                                        | P                 |  |
| 🔒 \ Library \ V                                                                        | /ertical Lift App | lication \ Axis 1                             |         |                                      |     |                                                                                                    |                                                             |                                                                   |                   |  |
| CONTINUE TO PROJECT                                                                    |                   |                                               |         |                                      |     |                                                                                                    |                                                             |                                                                   |                   |  |
| Axis 1 > 0 Shared Users > 0 Comments ><br>Linear Axis with Mecha ><br>DUPLICATE DELETE |                   |                                               |         |                                      |     | START EDITING Automatically Saved CREATE A SNAPSHOT RESTORE FROM SNAPSHOT                                                             |                                                             |                                                                   |                   |  |
| Components                                                                             |                   | Performance                                   |         |                                      |     |                                                                                                    |                                                             |                                                                   |                   |  |
| POWER REQUIREMENTS: Voltage 460 Y Phase 3 Y                                            |                   |                                               |         |                                      |     |                                                                                                    |                                                             |                                                                   |                   |  |
|                                                                                        |                   |                                               | TRA     |                                      | M0  | OTOR                                                                                                    |                                                             | I<br>I<br>I                                                       |                   |  |
| Belt Machanism<br>Type: Belt Drive<br>REMOVE                                           | Co                | Add Another<br>oupling Transmission<br>REMOVE | Belt 1  | Add Another<br>ransmission<br>REMOVE | MPI | L Motor<br>alog Number: MPL-<br>xx<br>figuration:<br>L-B540D-MJ72AA<br>CHANGE<br>CONFIGURATIO<br>CHANGE MOTO<br>REMOVE<br>ADD ACCESSO | Select Cable<br>SET<br>B540D-<br>Catalo<br>ERSx<br>DN<br>DR | CONFIGURATI<br>5500<br>g Number: 2198-H<br>CHANGE DRIVE<br>REMOVE | <b>ON</b><br>015- |  |
| 4                                                                                      |                   |                                               |         |                                      |     |                                                                                                    |                                                             |                                                                   | ×.                |  |

17. Select a version of the drive that meets your drive criteria.

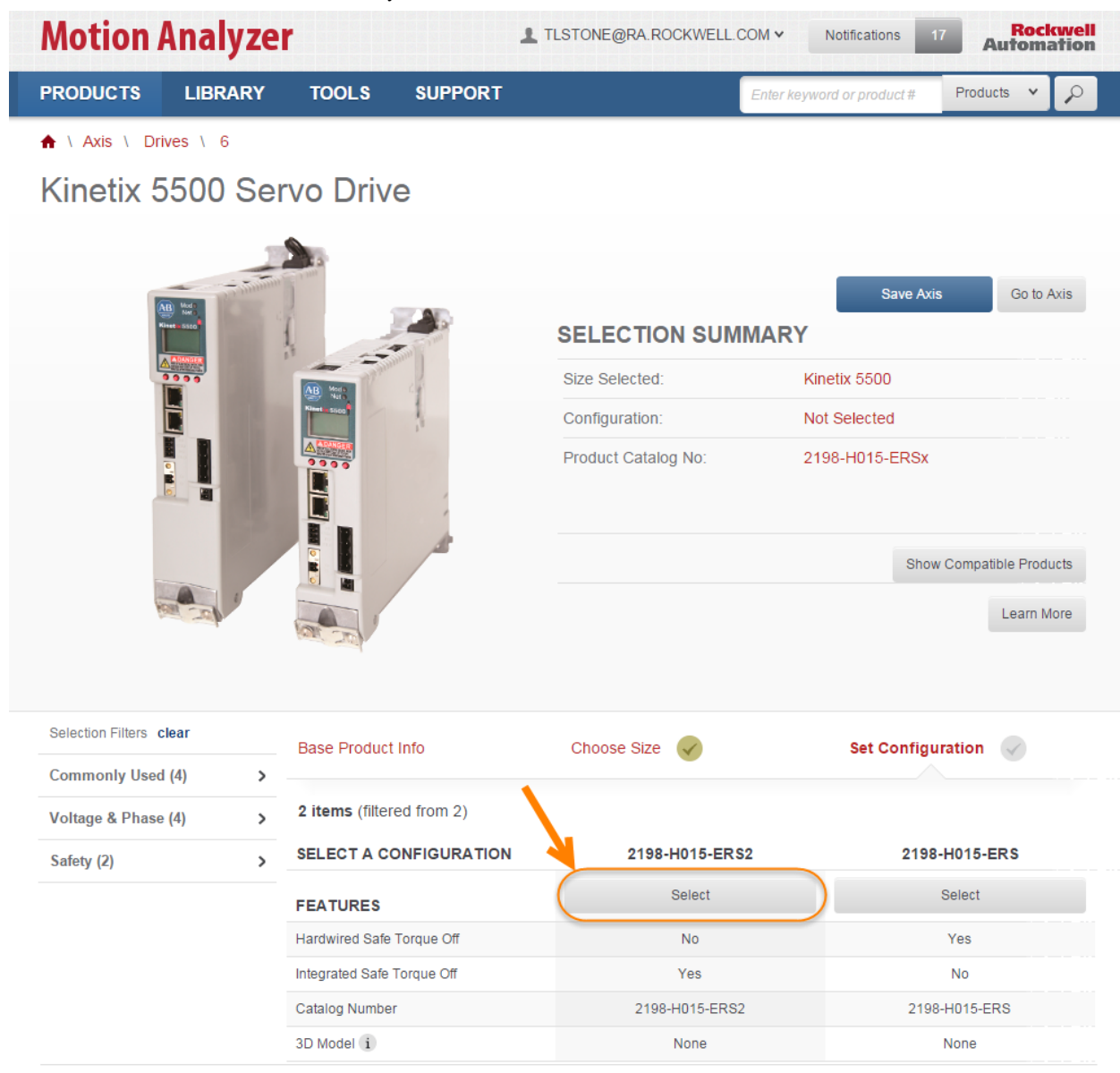

Legal Notices - Privacy & Cookies Policy

© 2015 - Rockwell Automation, Inc. All Rights Reserved.

18. Click the **Save Axis** button to set the configuration.

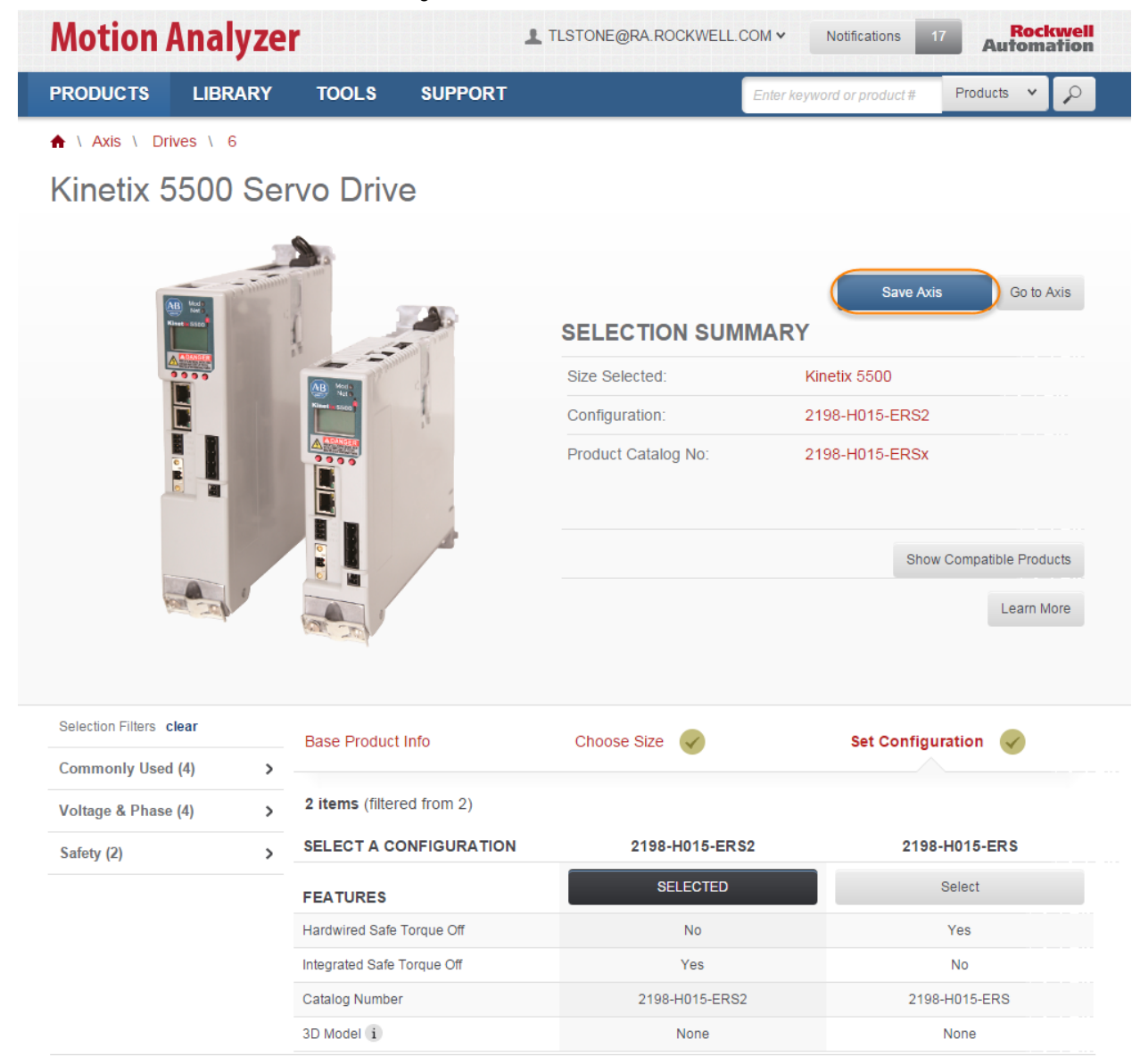

Legal Notices - Privacy & Cookies Policy © 2015 - Rockwell Automation, Inc. All Rights Reserved.

19. Click the **OK** button in the dialog box that appears to return to the Axis page.

| Successfully saved item. Go to axis? |        | 1 |
|--------------------------------------|--------|---|
|                                      | ОК     |   |
|                                      | CANCEL |   |